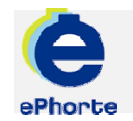

### MOTTA FRA GODKJENNING

Mottatte poster som har vært til godkjenning og sendt tilbake til deg som avsender, finner du i søket "Til godkjenning" under seksjonen Saksbehandlersøk

TIPS

ePHORTE

VEILEDNING 9 MOTTA FRA GODKJENNING

Hovedarkivet, NTNU

# MOTTA FRA GODKJENNING

### 1 Motta post som har vært til godkjenning

Godkjent / ferdigbehandlet post vil du motta under "Til godkjenning". Nå som en kontrolloppgave.

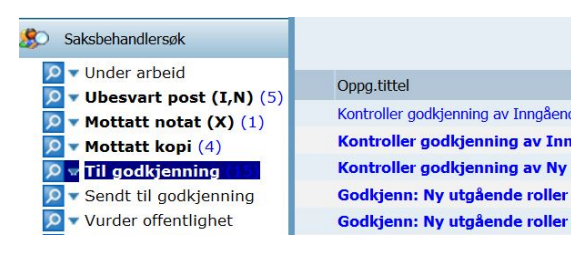

## 2 Kontroller mottatte poster som har vært til godkjenning, rediger om nødvendig

Poster mottatt tilbake som kontrolloppgave finnes under søket Til Godkjenning.

Klikk eller "Tittelbeskrivelse" for å se journalposten. Fra arkfanen "Dokumentflyt" får du oversikt over status og ev kommentarer som godkjenner har lagt inn. Les ev. kommentarer fra godkjenner og rediger dokumentet om nødvendig.

#### 3 Ferdigstillelse av post

Når kontrollen er utført, ev endringer registrert og posten skal sendes til mottaker må posten markeres som ferdig. Klikk på journalposten og velg "Rediger".

| u er her: Test forsende                                                        | else av A                                        | Rediger<br>Besvar/Avskriv                                                                    |
|--------------------------------------------------------------------------------|--------------------------------------------------|----------------------------------------------------------------------------------------------|
| Status:<br>Dokumenttype:<br>Avsender/Mottaker:<br>Publiseres:<br>Tilhører sak: | J - Jour<br>U - Uta<br>Univers<br>Nei<br>Test fo | Fordel<br>Godkjenn/Returner<br>Send på høringsrunde<br>Send på godkjenningsrunde<br>Ekspeder |
| 1 Dokumenter 1 2 M                                                             | lerknader                                        | Ny journalpost<br>Ny merknad                                                                 |

Endre status fra R til F for å markere at du er ferdig med posten og dokument.

| Saksnr:<br>Status:*             |                |                    | 2011/18          | 2011/18                     |           |         |                      |     |     |
|---------------------------------|----------------|--------------------|------------------|-----------------------------|-----------|---------|----------------------|-----|-----|
|                                 |                |                    | R - Rese         | R - Reservert               |           |         |                      |     |     |
| Dokumentdato:                   |                | E - Eksp           | E - Ekspedert    |                             |           |         |                      |     |     |
|                                 |                |                    | R - Rese         | F - Ferdiq<br>R - Reservert |           |         |                      |     |     |
|                                 |                |                    | Nu utgå          | Nu utgående                 |           |         |                      |     |     |
| Sak:                            | beha           | ndler/t            | ilgang           | )                           |           |         |                      |     |     |
| Adm.enhet:                      |                |                    | RE - Rek         | RE - Rektor                 |           |         |                      |     |     |
| Godkjennes av:<br>Tilgangskode: |                |                    | 8                |                             |           |         |                      |     |     |
|                                 |                |                    | <u>व</u>         |                             |           |         |                      |     |     |
| Tilgangsgruppe:                 |                |                    |                  |                             |           |         |                      |     |     |
| Ekster                          | me m<br>tt val | ottake<br>gte rade | re 2<br>Ir Slett | Interne<br>alle rade        | mottakere | 3 Tille | rggsattributter      |     |     |
|                                 |                | U.off              | Kopi             | Person                      | Kortnavn  |         | Navn                 | E-p | ost |
| 10                              | 1              | Γ.                 | Г                |                             | UIO       | 2       | Universitetet i Oslo |     |     |
| 1771                            | 13             |                    | —                |                             |           | 8       |                      |     |     |

Klikk "Lagre". Interne notater er nå tilgjengelig hos mottaker – forsendelse via ePhorte.

Utgående brev (til ekstern mottaker) må forsendes på vanlig måte.

### Spørsmål? <u>ephorteadmin@adm.ntnu.no</u> Brukerstøtte Hovedarkivet

#### 4 Fullfør kontrolloppgaven

Til slutt skal selve kontrolloppgaven markeres som fullført. Velg "Marker som fullført". Kontrolloppgaven forsvinner fra Til godkjenning.

|   | Eogg på 🧿 Logg av 🔀 Ny saksmappe 💌 🞾 Standard<br>Du er her: Nye oppgaver   🔍 🗸 Søkeresultat |     |    |        |     |           |                                         |  |  |
|---|---------------------------------------------------------------------------------------------|-----|----|--------|-----|-----------|-----------------------------------------|--|--|
|   |                                                                                             |     |    |        |     |           |                                         |  |  |
| 1 |                                                                                             |     | Ρ  | Туре   | D   | Nummer    | Tittel/Innhold                          |  |  |
| 1 |                                                                                             | Ø • |    |        |     | 2007/50-0 | Oprette ny journalpost og nytt dokument |  |  |
|   | 🔲 🖄 🔁 📄 2007/50-2                                                                           |     |    |        |     |           | Opprette X-notat                        |  |  |
|   |                                                                                             |     | Ut | før op | pga | ive       |                                         |  |  |
| 1 | Marker som fullført                                                                         |     |    |        |     |           |                                         |  |  |
| 1 |                                                                                             |     | Re | diger  | op  | ogave     |                                         |  |  |
| 1 |                                                                                             |     |    |        |     |           | -                                       |  |  |
|   |                                                                                             |     |    |        |     |           |                                         |  |  |
|   |                                                                                             |     |    |        |     |           |                                         |  |  |
|   |                                                                                             |     |    |        |     |           |                                         |  |  |
|   |                                                                                             |     |    |        |     |           |                                         |  |  |
| l |                                                                                             |     |    |        |     |           |                                         |  |  |